汐入東小学校

<家庭の Wi-Fi への接続について>

|                                                                                                    | <ul> <li>①ホーム画面右下のタスクバーにある「ネットワーク設定」ボタン(扇形)<br/>をクリックすると、タブレット端末が検出した Wi-Fi のネットワーク(S<br/>SID)が表示されます。</li> <li>デ価コピー。 Buil<br/>の の ご の の ご ご</li> </ul> |
|----------------------------------------------------------------------------------------------------|----------------------------------------------------------------------------------------------------|
|                                                                                                    | ②接続したいWi-Fi のネットワークを選択し、「接続」 ボタンをクリックします。                                                                                                    |
| Image: Marging of Marging of M | ③「ネットワークセキュリティキーの入力」 画面が表示されるので、 該当の<br>ネットワーク (SSID) のパスワードを入力し、 「次へ」 をクリックします<br>※パスワードはご家庭でご確認ください。                                                   |
| 以上設定は終わりです。「接続済み」と表示されたら、インターネットが使用できます。                                                                                                    |                                                                                                    |